## BEJELENTKEZÉS AZ EPK RENDSZERÉBE

- Az Akadémiai Adattárban regisztrált felhasználók (az MTA köztestületének akadémikus és nem akadémikus tagjai, a 2013 utáni MTA-pályázatokon résztvevő személyek) minden esetben rendelkeznek felhasználónévvel és jelszóval. A köztestületi tagságot ellenőrizheti a Magyar Tudományos Akadémia honlapján, a <u>"köztestületi tagok"</u> menüpontban.
- 2) Amennyiben ezek az azonosítók (felhasználónév/jelszó) az Ön számára ismertek, akkor a pályázati felületen, a <u>https://palyazat.mta.hu/konyvpalyazat\_2017/</u> szövegre kell az egér bal gombjával kattintani. Ha Ön nem ismeri a felhasználónevét vagy jelszavát, kérem lépjen tovább a 10)-es pontra
- 3) Az alábbi képernyő fogadja:

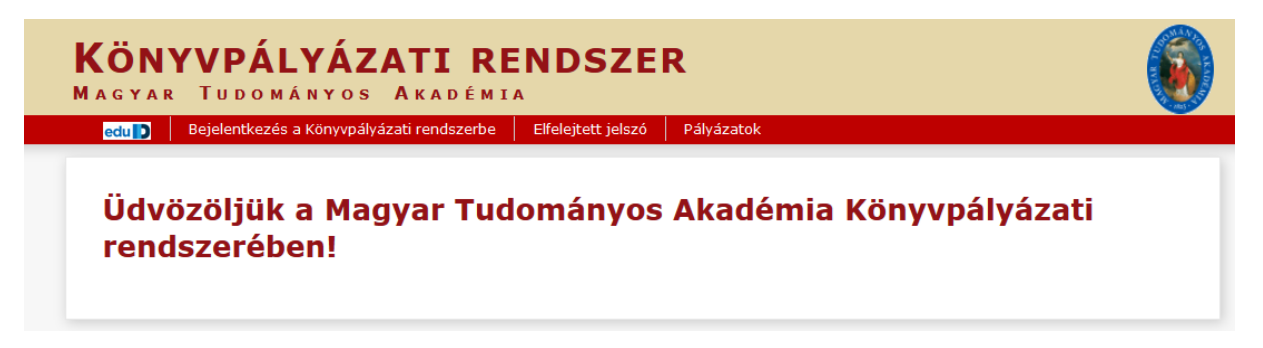

4) Kattintson a "Bejelentkezés a ... pályázati rendszerbe" szövegre.

Kérjük, adja meg felhasználónevét és jelszavát az alábbi űrlapon.

|        | Felhasználónév |               |
|--------|----------------|---------------|
|        |                | Bejelentkezés |
| lite 😐 | Jelszó         |               |

A megfelelő mezőbe írja be felhasználónevét és jelszavát.

5) Az EPK bejelentkező képernyője:

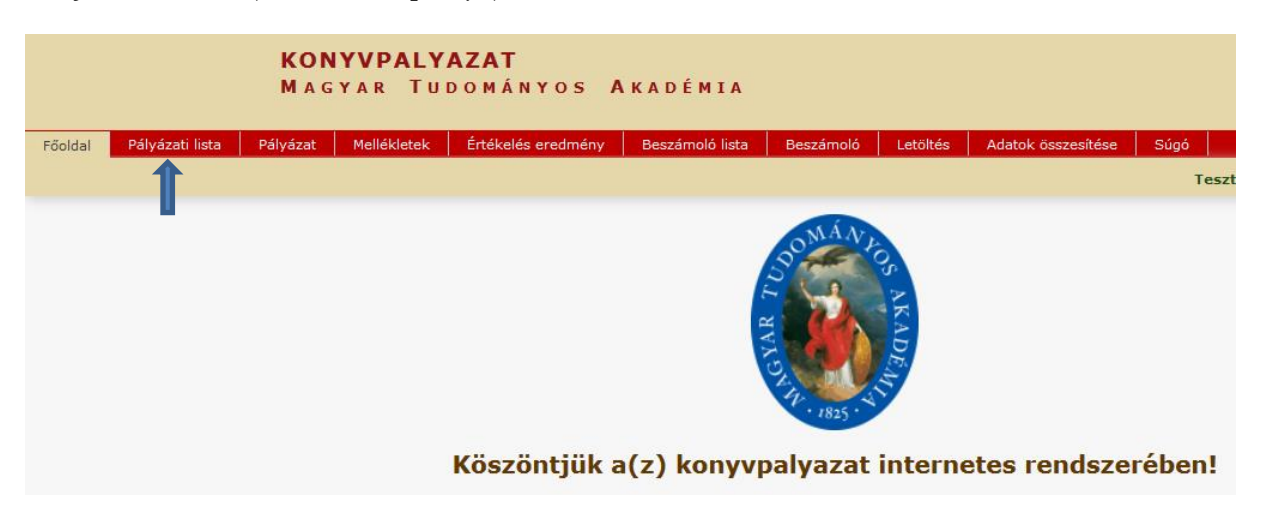

6) "A pályázati lista" szövegre kattintva a találati listában megjelenik az Ön neve. A névre kattintva a pályázati kategóriák közül a kívánt pályázat melletti "Megpályázás" szöveget kiválasztva történik a pályázati jelentkezés.

Ezt követően a következő képernyő jelenik meg, ahol a **"Pályázat adatai"** alatt megjelenő adatlapot szükséges kitölteni. A **"Pályázó adatait"** a rendszer automatikusan, a felhasználót a bejelentkezéskor beazonosítva "átemeli" az Akadémiai Adattárból.

| _  |                                    |                  |                  |                    |           |           |          |    |
|----|------------------------------------|------------------|------------------|--------------------|-----------|-----------|----------|----|
|    | KON<br>MAG                         | YAR TUD          | AZAT<br>Dományos | <b>A</b> K A D É M | IA        |           |          |    |
| F  | őoldal Pályázati lista Pályázat    | Mellékletek      | Értékelés eredmé | ny Beszámo         | oló lista | Beszámoló | Letöltés | Ad |
|    |                                    |                  |                  |                    |           |           |          | т  |
| Ρá | lyázó adatainak frissítése AAT-ből | Új pályázat      | Pályázat lezárás | Nyomtatás          | Ment      |           |          |    |
|    | A pályázó adatai                   | A pályázat ada   | atai             |                    |           |           |          |    |
|    | A pályázat alapadatai:             |                  |                  |                    |           |           |          |    |
|    | Pályázat                           |                  |                  |                    |           |           |          |    |
|    | Pályázó könyv címe:                |                  | abc              |                    |           |           |          |    |
|    | A mű jellege:                      |                  |                  |                    |           |           |          |    |
|    | A könyv rövid bemutatása:          |                  |                  |                    |           |           |          |    |
|    | Az elkészült mű várható terjedelm  | ie (szerzői ív): |                  |                    |           |           |          |    |
|    | Megpályázott összeg:               |                  |                  |                    |           |           |          |    |
|    | A megpályázott összeg szövegese    | en megadva fori  | ntban:           |                    |           |           |          |    |
|    | A rendelkezésre álló saját (egyéb) | ) forrás összege | a:               |                    |           |           |          |    |

Könyvpályázat esetében az alábbi mezőket kell kitöltenie:

## A pályázat alapadatai:

- Pályázó könyv címe:
- A mű jellege: pl. monográfia, feldolgozás, tanulmány, segédlet, fordítás stb.

- A könyv rövid bemutatása:
- Az elkészült mű várható terjedelme (szerzői ív):
- A megpályázott összeg számokkal megadva forintban: pl. 1.352.456 (kérjük, hogy csak a számjegyeket adjon meg)
- A megpályázott összeg szövegesen megadva forintban: pl. egymillió-háromszázötvenkétezernégyszázötvenhat
- A rendelkezésre álló saját (egyéb) forrás összege:egyéb pályázati forrás, saját tőke, stb. magyar forintban megadva
- A megvalósítás tervezett és időbeni ütemezése: pl. 2017 II. félév; 2017. 10. 31-ig
- Tudományterület: az MTA azon tudományos osztályának a kiválasztása, amelynek bírálati hatáskörébe tartozik a tervezett kiadvány
- Bizottság: a fenti tudományos osztály tudományos bizottságának kiválasztása

## Kiadói/nyomdai adatok:

- Kiadó/nyomda megnevezése:
- Irányítószám:
- Település:
- Utca, házszám:
- Telefon:
- E-mail cím:
- Postacím:
- Képviseletre / aláírásra jogosult személy neve, beosztása:
- Szakmai kapcsolattartó személy neve elérhetőségei (telefon, email):
- Pénzügyi kapcsolattartó személy neve elérhetőségei (telefon, email):
- Cégjegyzéki/bírósági/ÁHT azonosító:
- Adószám:
- Számlavezető pénzintézet neve:
- Számlaszáma:
- Gazdasági vezető neve, költségvetési intézmény esetén:
- 7) A pályázati adatlap kitöltése után a "Ment" feliratra kattintva lehet a felvett adatokat megőrizni (amennyiben elmenti az adatokat, úgy azok akkor sem vesznek el, ha közben Ön kilép a rendszerből). A pályázati kiírásban megjelölt dokumentumokat a "Mellékletek" feliratra kattintva megnyíló felületen lehet feltölteni.

| őoldal  | Dálvázati lista           | Bálvázat        | Mallálatata     | Értékolés eredmény  | Rossá    | molé lista    | Rostámolá | Lotöltás           | Adatok özerepütére   |
|---------|---------------------------|-----------------|-----------------|---------------------|----------|---------------|-----------|--------------------|----------------------|
| ooldal  | Palyazati lista           | Falyazat        | Mellekietek     | Entekeles ereumeny  | Desza    | noio lista    | Deszamolo | Letoites           | Teszt Elek [teszt.el |
| omtatás | Feltöltés/mó              | dosítás         | <u> </u>        |                     |          |               |           |                    |                      |
| A pály  | ázó által csarolt         | dokumentu       | mok             |                     |          |               | 1         |                    |                      |
| * A mű  | māny neve<br>szinopszisa: |                 |                 |                     | - Csatol | a Törlés<br>- | Tallózás  | Nincs kijelölve fá | jl. 🗖                |
| * A pul | olikálásra előkés         | zített kézirat  | elektronikus fo | rmában:             | -        | -             | Tallózás  | Nincs kijelölve fá | iji. 🗖               |
| * A kia | dvány gondozás            | át elvállaló ki | adó befogadó    | nyilatkozata:       | -        | -             | Tallózás  | Nincs kijelölve fá | iji. 🗖               |
| * Árajá | inlat a kiadás vá         | rható költség   | eiről és a kért | támogatás összegérő | 1: -     | -             | Tallózás  | Nincs kijelölve fá | iji. 🗖               |
| * Minő  | sített, a témábar         | n illetékes kut | tatótól szárma: | zó ajánlás:         | -        | -             | Tallózás  | Nincs kijelölve fá | iji. 🗖               |
| * Nyila | tkozat/igazolás a         | a kiadó közta   | rtozás-mentes   | ségéről:            | -        | -             | Tallózás  | Nincs kijelölve fá | iji. 🗖               |
| * A kia | dó/nyomda nyila           | tkozata adat    | ainak hozzáfér  | hetőségé:           | -        | -             | Tallózás  | Nincs kijelölve fá | iji. 🗖               |
| * Egyé  | b dokumentum:             |                 |                 |                     | -        | -             | Tallózás  | Nincs kijelölve fá | iji. 🗖               |
| * Kiado | ói nyilatkozat ÁF/        | A visszaigény   | lésről:         |                     | -        | -             | Tallózás  | Nincs kijelölve fá | iji. 🗖               |
|         |                           |                 |                 |                     |          |               |           |                    |                      |

Az egyes feltöltendő dokumentumok mellett található **"Fájl kiválasztása"** gombra kattintva megnyílik a pályázó saját számítógép. Itt lehet kikeresni a feltöltendő dokumentumokat.

## Figyelem! Az EPK rendszerbe kizárólag pdf formátumú fájlokat lehet feltölteni! A feltölthető maximális fájlméret 25 MB.

A fájlnévre kétszer kattintva a dokumentum első lépésben kiválasztásra kerül (a "fájl feltöltése" mellett olvasható a kiválasztott fájl neve). Amennyiben a megfelelő dokumentumot választotta ki, a "feltöltés/módosítás" menüpontra kattintva lehet feltölteni a pályázati rendszerbe. Megkönnyíti a fájlok kezelését, amennyiben a szükséges dokumentumokat a pályázó számítógépen közös mappában tárolja, így könnyebben kereshetőek és feltölthetők.

A pályázatot – minden szükséges adat kitöltése és a fájlok feltöltése után – a "Pályázat lezárása" szövegre történő kattintással lehet véglegesíteni.

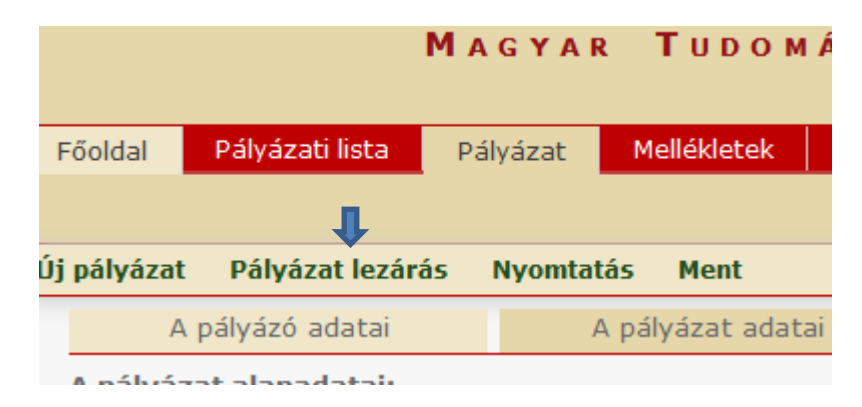

 Amennyiben Ön nem emlékszik ezekre az azonosítókra, a következő módon igényelhet újat. Az <u>Akadémiai Adattár</u> főoldalán az "Elfelejtett jelszó" menüpontra kattintva megnyílik az ehhez szükséges felület.

| Elfelejtett jelszó Segítség                                                                                                 |  |
|----------------------------------------------------------------------------------------------------|--|
|                                                                                                    |  |
| Kérjük, adja meg az Akadémiai Adattárban használt felhasználónevét és jelszavát az alábbi űrlapon   Felhasználónév   Jelszó |  |

Ezen az oldalon, az e-mail cím mező kitöltése és a biztonsági feladat (captcha) megoldása után a "Küld" feliratú gomb választásával a rendszer automatikus e-mailt generál, amelyet a beírt e-mail címre küldd ki. (Az e-mail címnek meg kell egyeznie az Ön által az Akadémiai Adattár részére megadottal.). Az e-mailben szereplő linkre kattintva Ön beállíthatja saját jelszavát. Az Ön felhasználóneve az automatikus e-mailben olvasható. Amennyiben a rendszer az e-mail cím alapján nem tudja beazonosítani Önt (nem egyezik a megadott cím az adatbázisban rögzítettel), a következő hibaüzenetet kapja: A megadott e-mail címhez nem tartozik felhasználó.

| Dej                                                        | elentkezés az Akadémiai Adattárba                                         | Elfelejtett jelszó                          | Felvételi kérelem                                  | Lekérdezések                         | Pályázatok 🐂                           |
|------------------------------------------------------------|---------------------------------------------------------------------------|---------------------------------------------|----------------------------------------------------|--------------------------------------|----------------------------------------|
|                                                            |                                                                           |                                             |                                                    |                                      |                                        |
| lfelejtett                                                 | jelszó                                                                    |                                             |                                                    |                                      |                                        |
|                                                            | -                                                                         |                                             |                                                    |                                      |                                        |
| nennvihen elfeleitett                                      | e belénési jelszavát akkor ezen a                                         | a felületen keresztü                        | il tud újat igényelni                              | Kériük adia men                      | az Adattárban megadott                 |
| nennyiben elfelejtet<br>nét, melyre az igény               | te belépési jelszavát, akkor ezen a<br>·léshez szükséges további teendőke | a felületen keresztü<br>et tartalmazó e-mai | il tud újat igényelni.<br>ilt el tudjuk küldeni, n | Kérjük adja meg<br>najd kattintson a | az Adattárban megadott<br>Küld gombra. |
| nennyiben elfelejtet<br>nét, melyre az igény               | te belépési jelszavát, akkor ezen a<br>·léshez szükséges további teendőke | a felületen keresztü<br>et tartalmazó e-mai | ül tud újat igényelni.<br>ilt el tudjuk küldeni, n | Kérjük adja meg<br>najd kattintson a | az Adattárban megadott<br>Küld gombra. |
| nennyiben elfelejtet<br>nét, melyre az igény<br>Ξ-mail cím | te belépési jelszavát, akkor ezen a<br>Iléshez szükséges további teendőke | a felületen keresztü<br>et tartalmazó e-mai | il tud újat igényelni.<br>ilt el tudjuk küldeni, n | Kérjük adja meg<br>najd kattintson a | az Adattárban megadott<br>Küld gombra. |

Ebben az esetben, kérjük vegye fel a kapcsolatot az Akadémiai Adattár munkatársaival a o6 1 4116235-os, a o6 1 4116100/611-es vagy a o6 1 4116100/511-es telefonszámon vagy az <u>aat@titkarsag.mta.hu</u> e-mail címen.